## Cybersecurity

#### **Phishing Lab**

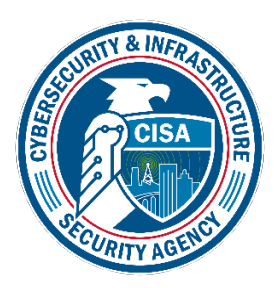

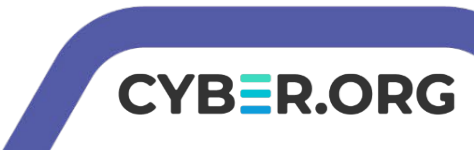

#### Phishing Lab

- Materials needed
  - Kali Linux Virtual Machine
  - Windows 7 Virtual Machine
- Software Tools used (On the Kali Linux OS)
  - phishery
    - Linux application from the APT repository

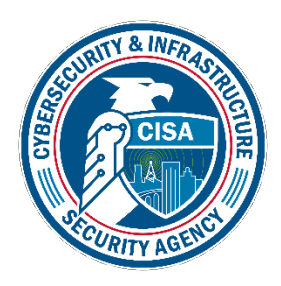

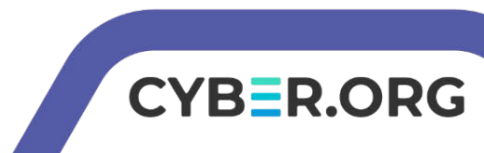

#### **Objectives Covered**

- Security+ Objectives (SY0-501)
  - •Objective 1.1 Compare and contrast different types of social engineering techniques

Phishing

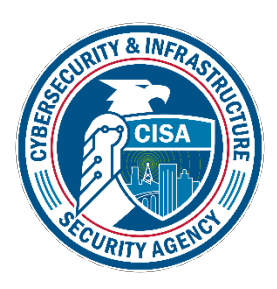

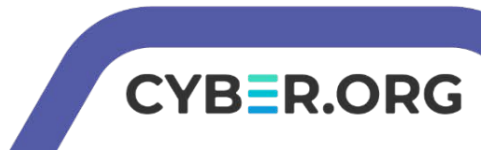

#### What is a Phishing Attack?

- Attempting to get information from someone in a malicious manner
- An example, a phishing attack can send someone to a fake website to try and have them use credentials for the real website

| y 0 (0 mm) y |                                                                 | Language: English 👻 |
|--------------|-----------------------------------------------------------------|---------------------|
|              |                                                                 |                     |
|              | Sign in to Twitter                                              |                     |
|              | Username or email                                               |                     |
|              | Password                                                        |                     |
|              | Sign in Remember me · Forgot password?                          |                     |
|              | New to Twitter? Sign up now >                                   |                     |
|              | Already using Twitter via text message? Activate your account > |                     |
|              |                                                                 |                     |

Here, this website is made to look like the log-in page for Twitter, but notice the URL

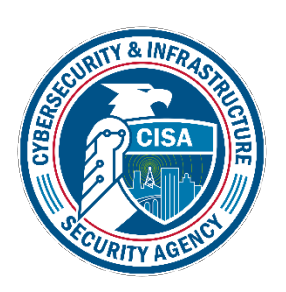

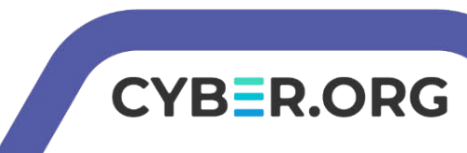

#### The Phishing Lab

- Set up Environments
- Find IP Address
- Setup Phishing email
- Start Server
- Play the Victim
- See the Attack

| [*] Request Received at 2021-05-14 01:56:51: GET https://10.1.91.1 | 48/            |
|--------------------------------------------------------------------|----------------|
| [*] Sending Basic Auth response to: 10.1.91.99                     |                |
| [*] Request Received at 2021-05-14 01:56:55: GET https://10.1.91.1 | 48/            |
| [*] New credentials harvested!                                     |                |
| [HTTP] Host : 10.1.91.148                                          |                |
| [HTTP] Request : GET /                                             |                |
| [HTTP] User Agent : Mozilla/5.0 (Windows NT 6.1; WOW64) AppleWebKi | t/537.36 (KHTM |
| L, like Gecko) Chrome/89.0.4389.128 Safari/537.36                  |                |
| [HTTP] IP Address : 10.1.91.99                                     |                |
| [AUTH] Username : admin                                            |                |
| [AUTH] Password : password                                         |                |
| [*] Request Received at 2021-05-14 02:00:01: GET https://10.1.91.1 | 48/            |
| [*] Duplicate credentials received for: admin                      |                |
| 2021/05/14 02:00:54 http: TLS handshake error from 10.1.91.99:5501 | 1: remote erro |
| r: tls: unknown certificate                                        |                |
| [*] Request Received at 2021-05-14 02:00:54: GET https://10.1.91.1 | 48/            |
| * Sending Basic Auth response to: 10.1.91.99                       |                |
| [*] Request Received at 2021-05-14 02:01:00: GET https://10.1.91.1 | 48/            |
| [*] New credentials harvested!                                     |                |
| [HTTP] Host : 10.1.91.148                                          |                |
| [HTTP] Request : GET /                                             |                |
| [HTTP] User Agent : Mozilla/5.0 (Windows NT 6.1: WOW64) AppleWebKi | t/537.36 (KHTM |
| 1 like Gecka) Chrome/20 0 /320 132 Safari/537 36                   |                |

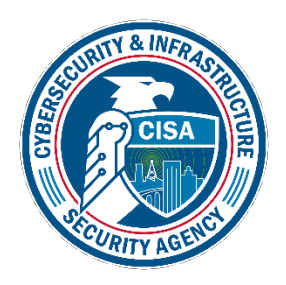

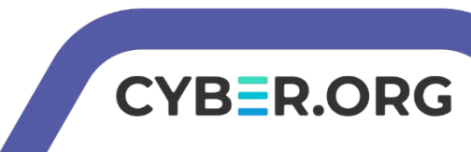

#### Setup Environments

- Log into your range
- Open the Kali Linux and Windows 7 Environments
  - You should be on your Kali Linux Desktop
  - You should also be on your Windows 7 Desktop

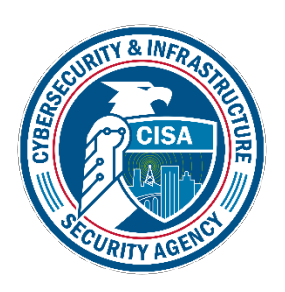

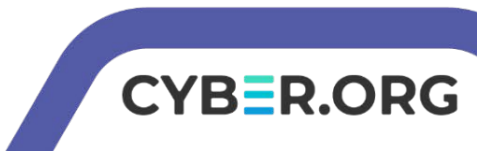

#### Find the IP Address (Kali Machine)

- You will need the IP address of the Kali machine
- Open the Terminal
- In the Linux VM, open the Terminal and type the following command: hostname -I
   Student@kali:~\$ hostname -I student@kali:~\$

Kali's IP Address

- This will display the IP Address
  - Write down the Kali VM IP address

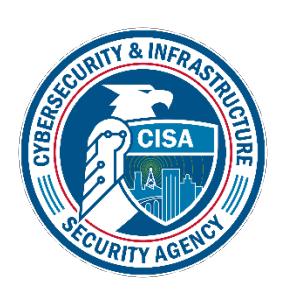

#### **Install Phishery**

- In the Kali environment, open the Terminal
- Update the APT repository sudo apt-get update
- Install Phishery

#### sudo apt-get install phishery

:~\$ sudo apt-get update Get:1 http://kali.download/kali kali-rolling InRelease [30.5 kB] Get:2 http://kali.download/kali kali-rolling/contrib Sources [64.4 kB] Get:3 http://kali.download/kali kali-rolling/main Sources [14.0 MB] Get:4 http://kali.download/kali kali-rolling/non-free Sources [127 kB] Get:5 http://kali.download/kali kali-rolling/main amd64 Packages [17.7 MB] Get:6 http://kali.download/kali kali-rolling/contrib amd64 Packages [108 kB] Get:7 http://kali.download/kali kali-rolling/non-free amd64 Packages [199 kB] Fetched 32.2 MB in 2s (16.3 MB/s) Reading package lists... Done :~\$ sudo apt-get install phishery Reading package lists... Done Building dependency tree Reading state information... Done The following NEW packages will be installed: nhisherv

CYBER.ORG

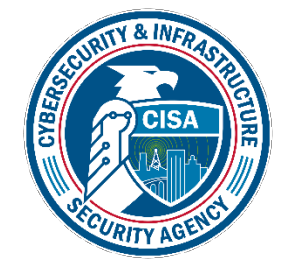

#### Launch Phishery

- Start the Phishery application
- Launch Phishery sudo phishery

Notice that Phishery starts a server on port 443

student@kali:~\$ sudo phishery
[+] Credential store initialized at: /etc/phichery/credentials.json
[+] Starting HTTPS Auth Server on: 0.0.0.0:443

Phishery is

using HTTPS

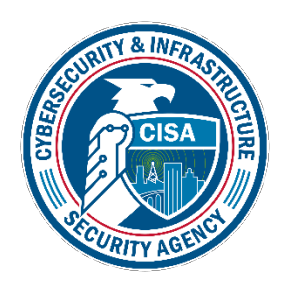

Please Note: Leave this Terminal open as we setup the email on the Apache2 server in a different Terminal

CYBER.ORG

### Setup the Phishing "Email"

Create a phishing Email\*

- Open a <u>new</u> Terminal
- Navigate to the Desktop
   cd Desktop

\*Please Note: This will not be an actual email, but a website made to look like an email. In the real world, this would be email to the victims

CYB=R.ORG

• Create an email file on the Desktop touch email.html

student@kali:~\$ cd Desktop student@kali:~/Desktop\$ touch email.html etudent@kali:~/Deskton\$ Werify that the email.html page appears on the Desktop

### Setup the Phishing "Email"

Edit the phishing Email\*

Open the file in Leafpad
 leafpad email.html

This should open email.html in Leafpad

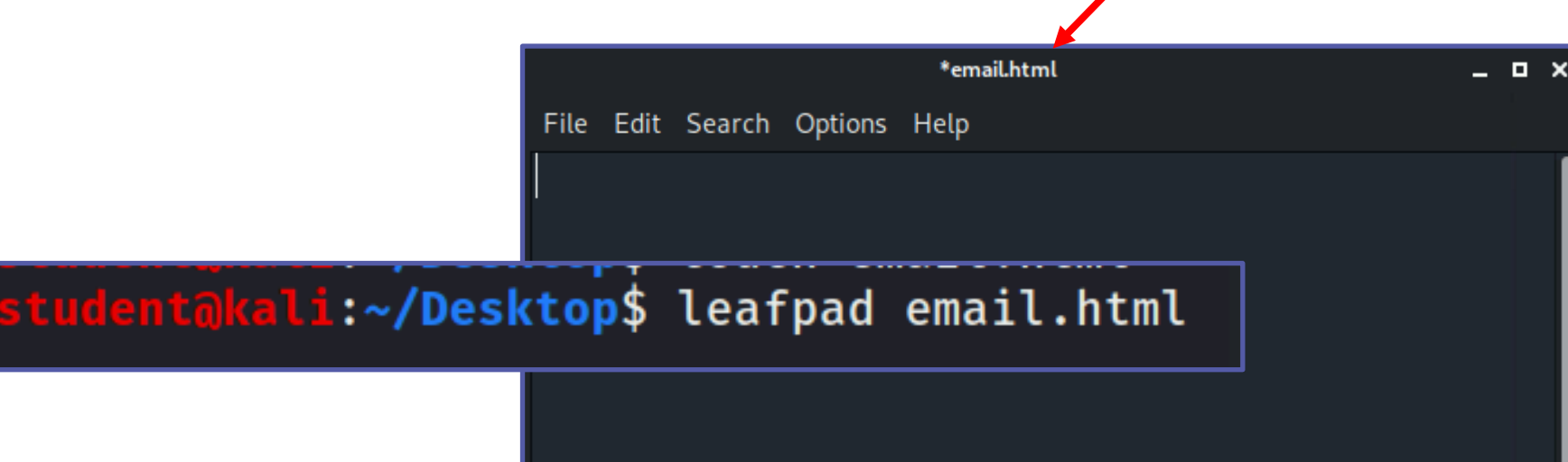

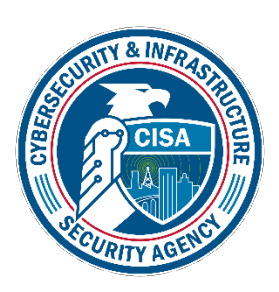

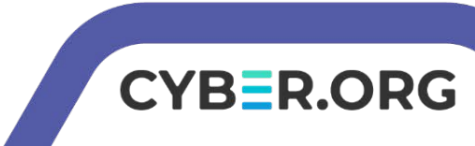

#### Setup the Phishing "Email"

Create the email in Leafpad (similar to below)

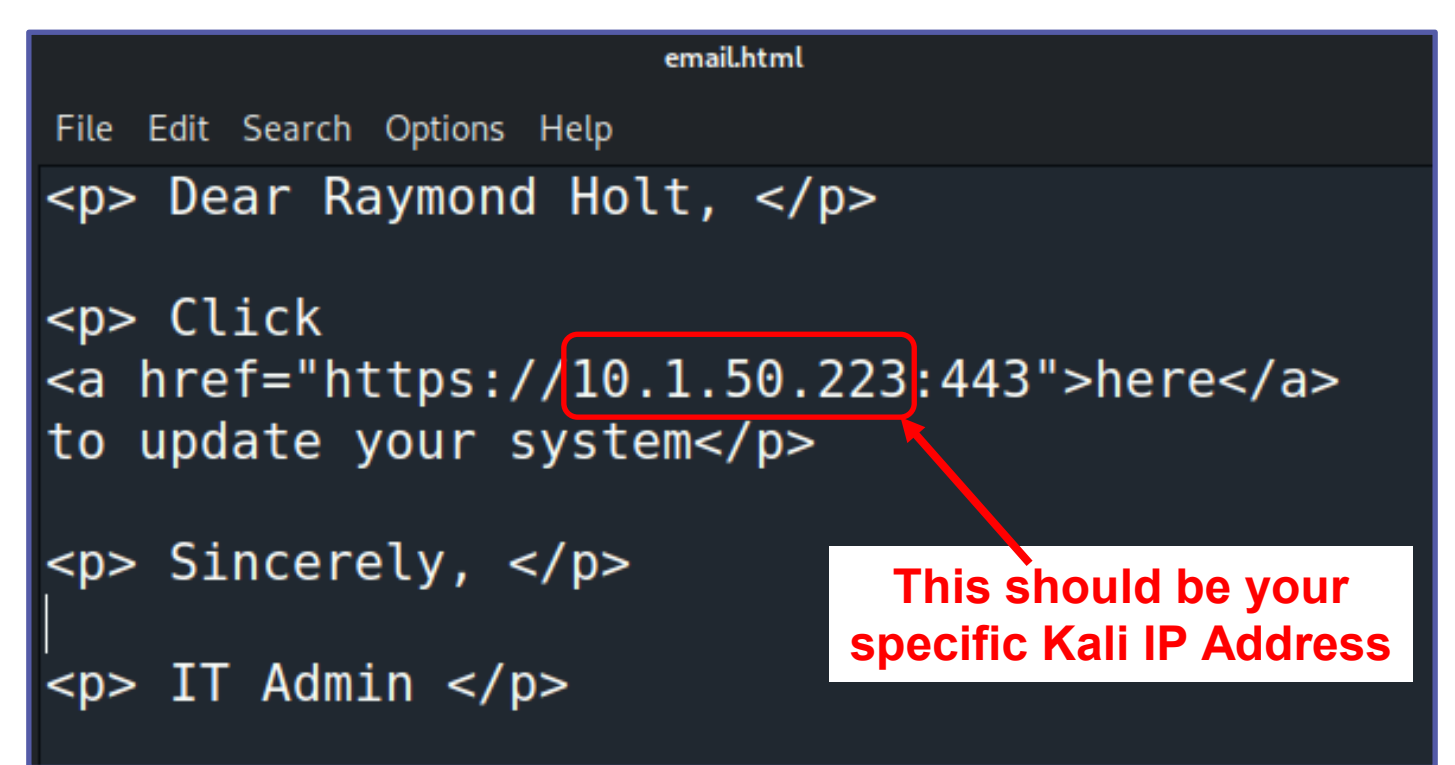

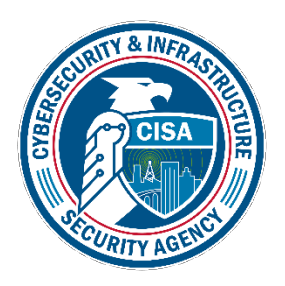

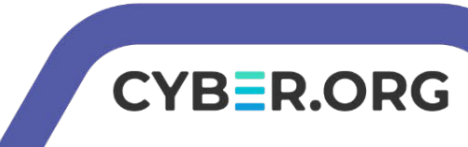

#### Start Apache2 Server

- Save the email.html and exit Leafpad
- Move the email to the Apache server sudo mv email.html /var/www/html
- Start the Apache server sudo service apache2 start

student@kali:~/Desktop\$ sudo mv email.html /var/www/html
student@kali:~/Desktop\$ sudo service apache2 start
student@kali:~/Desktop\$

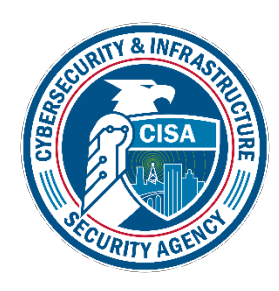

Verify that the email.html file moved from the Desktop

/R=R.ORG

#### Playing the Victim

- In the Windows environment, open Internet Explorer
- Go to the following website

http://kali-IP-Address/email.html

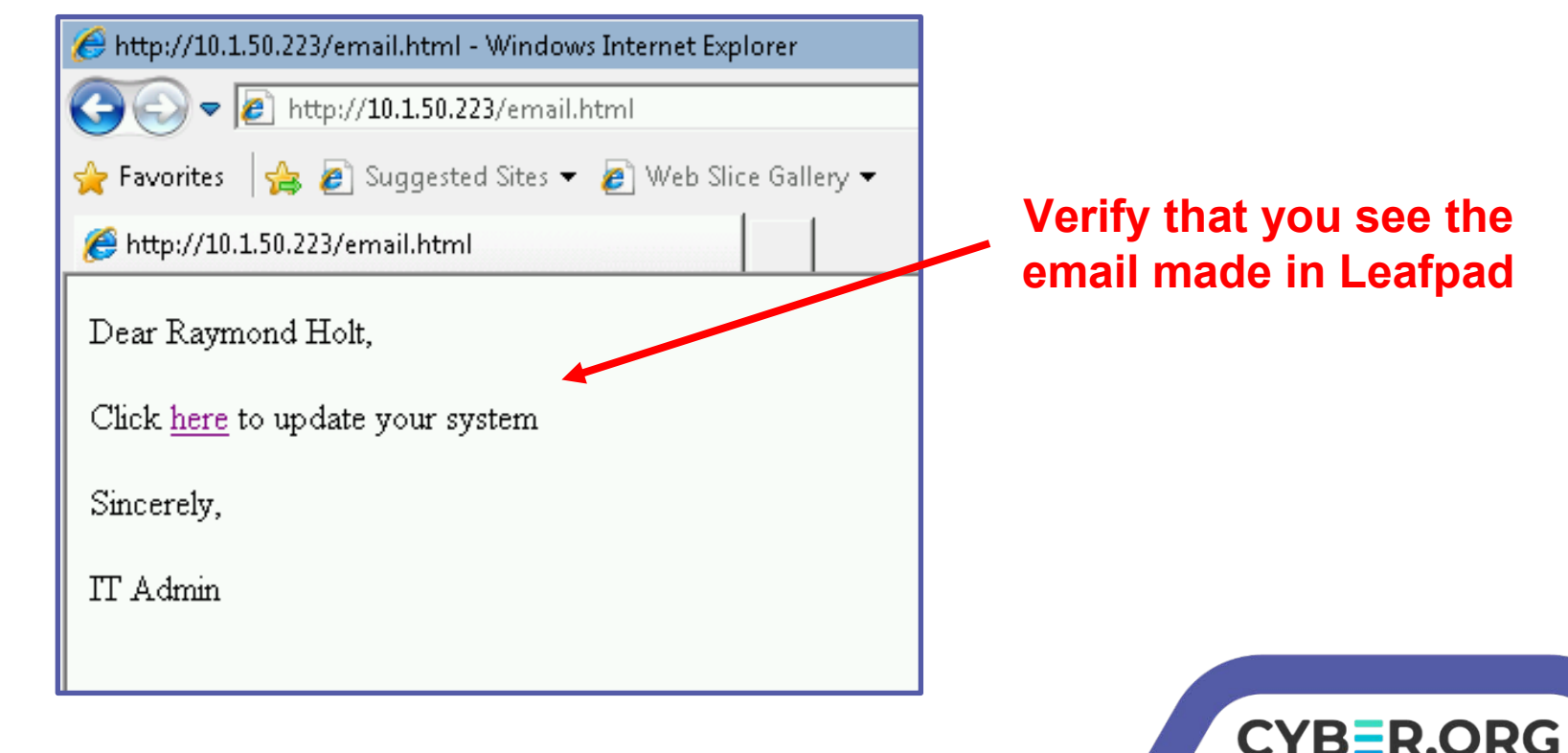

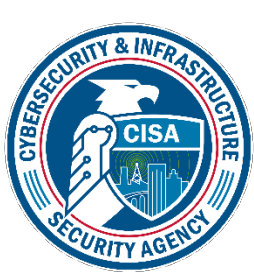

#### Playing the Victim

- Click on the here link
  - If there is a problem, click "Continue to this website"
- Notice that a Windows Security feature appears
- Enter false credentials and select OK

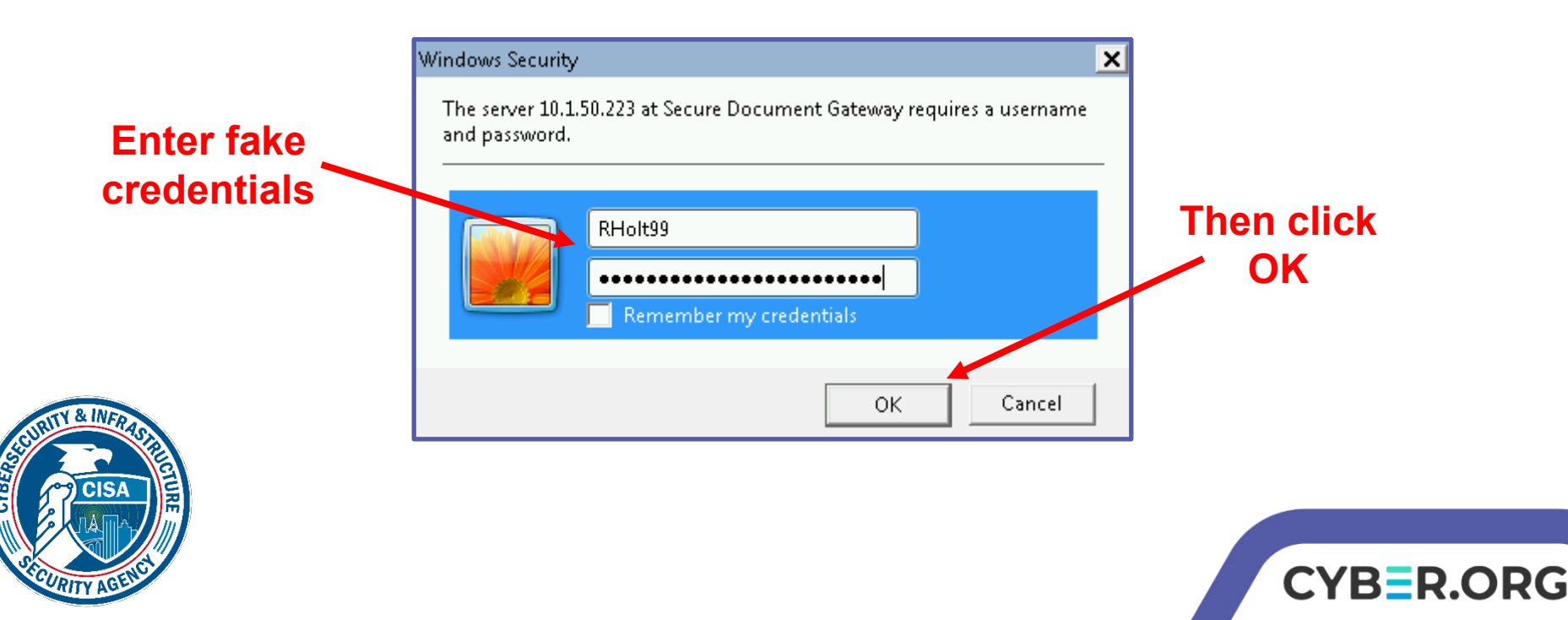

### Playing the Victim

Notice that a file tries to download

Either Save or Cancel the download

| File Down     | iload - Security Warning 🛛 🗙                                                                                                    |
|---------------|----------------------------------------------------------------------------------------------------|
| Do you<br>it? | u want to save this file, or find a program online to open                                                                                                    |
|               | Name: 10_1_50_223                                                                                                    |
|               | Type: Unknown File Type                                                                                                    |
|               | From: 10.1.50.223                                                                                                    |
|               | Find Save Cancel                                                                                                    |
| ۲             | While files from the Internet can be useful, some files can potentially<br>harm your computer. If you do not trust the source, do not find a<br>program to open this file or save this file. <u>What's the risk?</u> |

This is just to make the victim think this is the update file

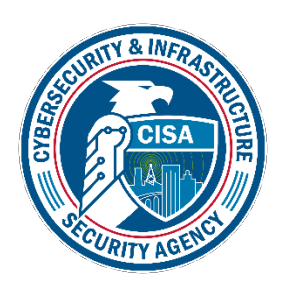

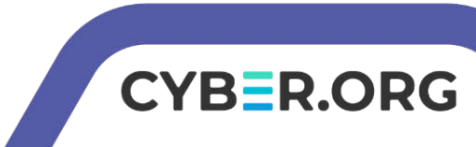

#### Seeing the Attack

- Go back to the Kali Machine
- View the credentials

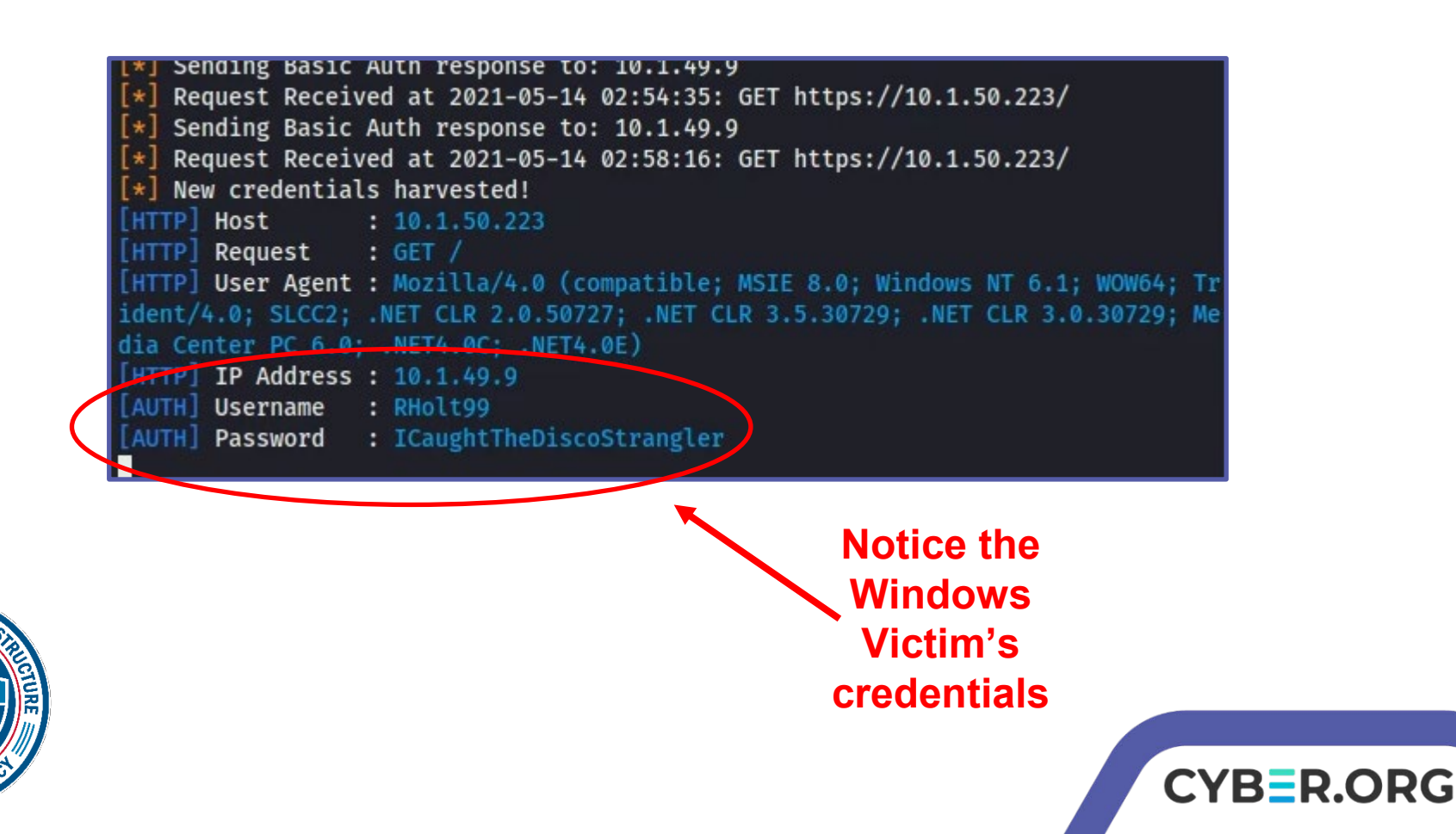

# How to Defend Against a Phishing Attack?

- Only use credentials at trusted websites!
  - What was the website URL you entered your credentials in?
  - Watch for "watering hole" type attacks at sites that look similar to your intended destination
- Avoid re-using passwords across multiple websites
  - If one site steals your password once and they're all the same...
- Two-Factor Authentication
  - Why would these help secure your password?
- What are some other ways of defending against a phishing attack?

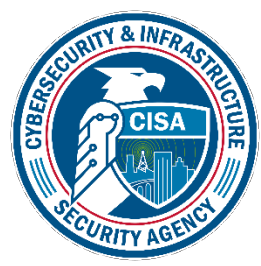

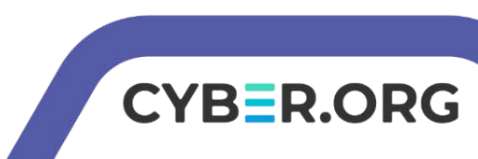